# tutorial

www.extecamp.unicamp.br/naempresa

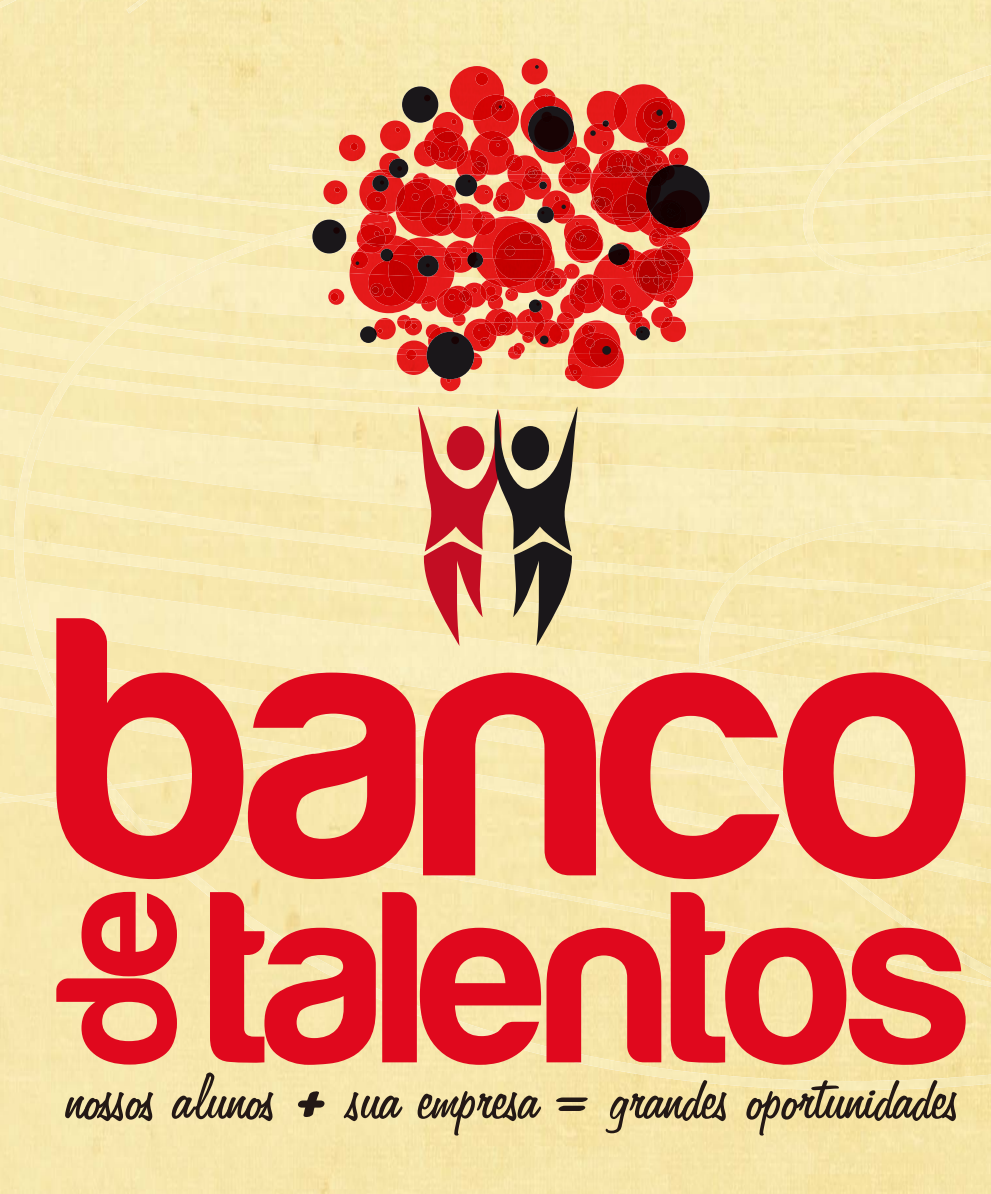

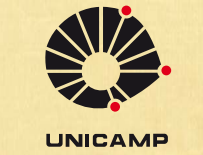

PREAC PRÓ-REITORIA DE EXTENSÃO E ASSUNTOS COMUNITÁRIOS

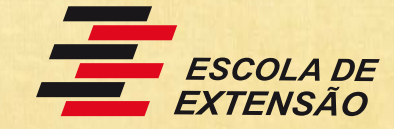

# índice

Conheça a Escola de Extensão

03

O que é o Banco de Talentos?

04

Utilizar o sistema

05 Criar o cadastro 06

Opções do menu

07

Cadastrar nova vaga

08 Gerenciar vagas

09

Acompanhar vagas

10

Fale conosco

11

### conheça a escola de extensão

#### UNICAMP

A Unicamp - Universidade Estadual de Campinas, é umas das principais unidades de ensino do Brasil e a 3º melhor da América Latina..

#### PREAC

A Universidade visando compartilhar de forma mais ampla o conhecimento acadêmico com a sociedade criou em 1989 a EXTECAMP - Escola de Extensão, vinculada a PREAC - Pró-Reitoria de Extensão e Assuntos Comuntários.

#### EXTECAMP

A Extecamp oferece um conjunto de cursos para suprir as demandas da sociedade objetivando a capacitação profissional em diferentes áreas de atuação e também atuando na formação cultural, contribuindo para a difusão do conhecimento.

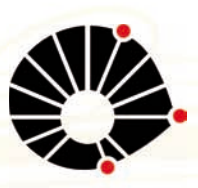

UNICAMP

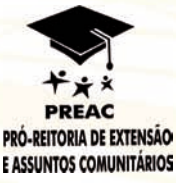

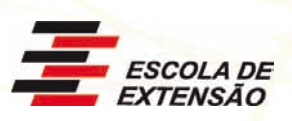

## o que é o banco de talentos?

O Banco de talentos tem o objetivo de atender as necessidades das grandes empresas de encontrarem profissionais capacitados no mercado de trabalho nacional, a Extecamp (Escola de Extensão da Unicamp) desenvolveu um novo sistema, totalmente on-line, automatizado e dinâmico. Ele será capaz de auxiliar o mercado a encontrar o profissional especializado e capacitado da maneira que precisar. Este elo será criado com o cruzamento de duas informações essenciais: a necessidade da empresa e o conhecimento adquirido pelo nosso aluno em cursos de extensão e especialização, modalidade extensão universitária oferecidos por nossas faculdades e institutos de ensino.

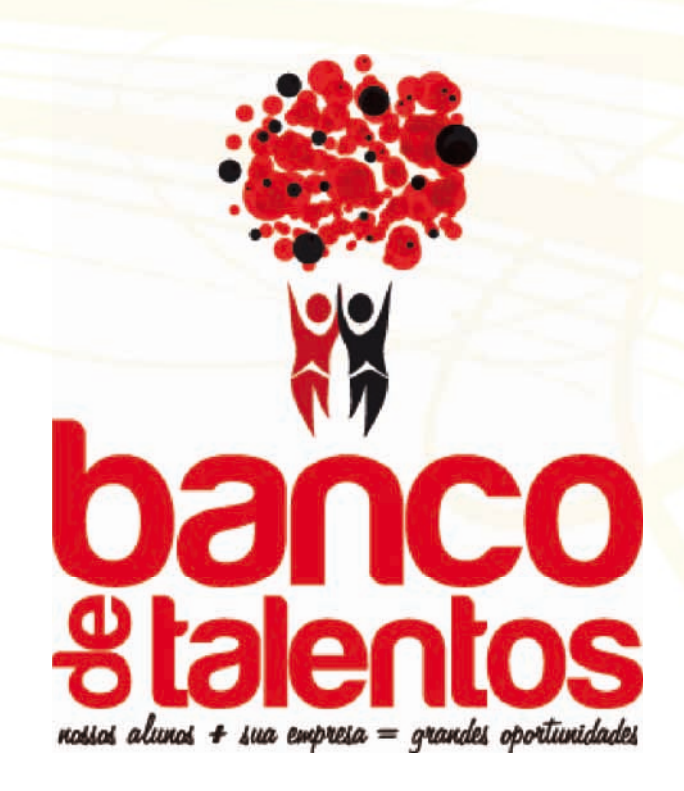

## utilizar o sistema

Confira no tutorial passo-a-passo sobre a utilização comple ta do sistema.

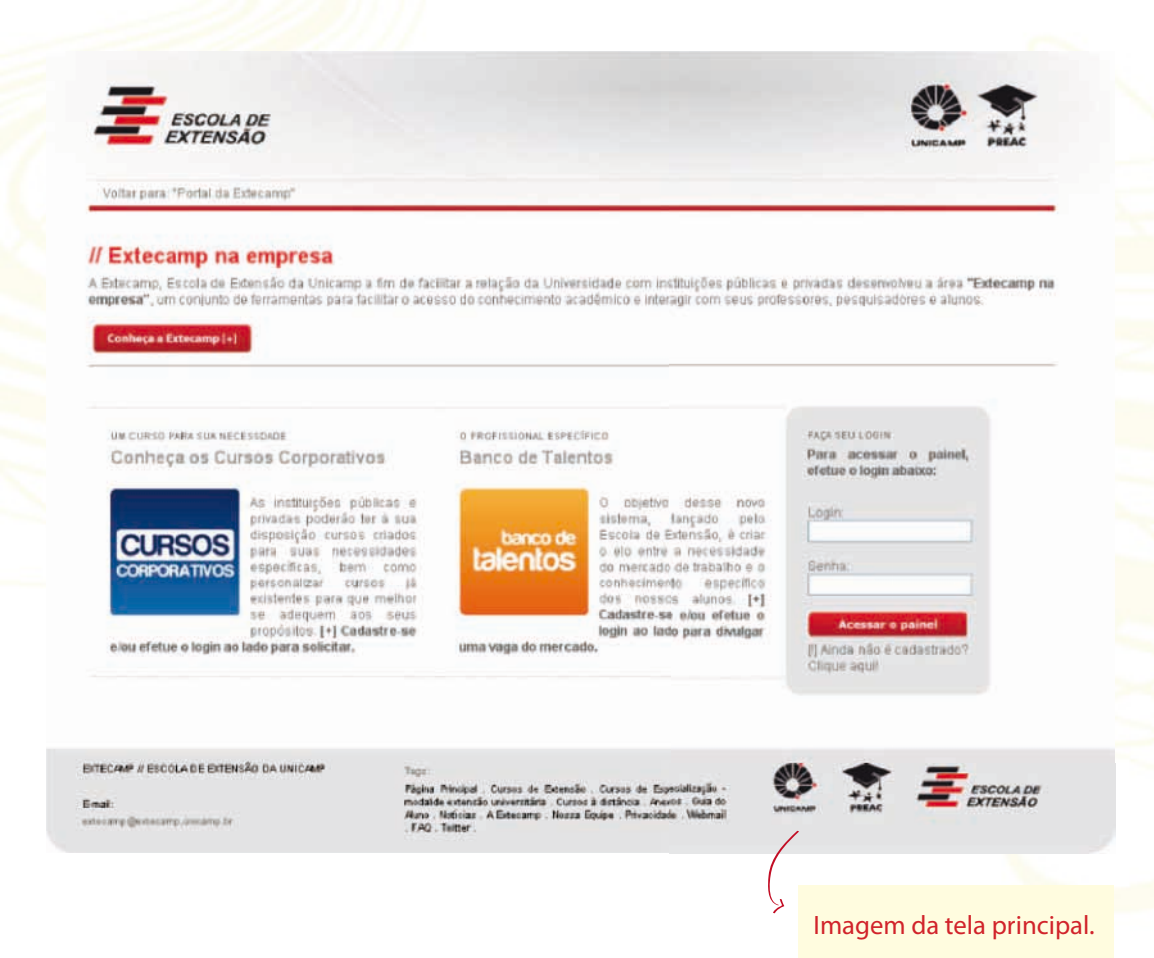

#### Sistema disponível em:

www.extecamp.unicamp.br/naempresa

### criar cadastro

Para que você tenha acesso ao sistema é necessário efetuar o cadastro, veja passo-a-passo:

1) Acesse o link: http://www.extecamp.unicamp.br/naempresa.

2) Localize e clique, no Box cinza do lado direito inferior da tela, o texto, "[!] Ainda não é cadastrado? Clique aqui!

 Preencha todos os campos do formulário e clique em Salvar: Dados da Empresa.

4) Preenchido todos os campos corretamente, seus dados serão a Extecamp para verificação das informações e após este passo você receberá novas instruções através do e-mail cadastrado.

| ECIFICO                                                                            | FACK SEU LOGIN                                   |
|------------------------------------------------------------------------------------|--------------------------------------------------|
| entos                                                                              | Para acessar o painet,<br>efetue o login abaixo; |
| O objetivo desse novo<br>sistema, lançado pelo<br>Escola de Extensão, é criar      | Login                                            |
| o elo entre a necessidade<br>do mercado de trabalho e o<br>conhecimento específico | Senta                                            |
| dos nossos alunos [+]<br>Cadastre se elou efetue o                                 | Acessar o painel                                 |
| login ao lado para divulgar<br>ado.                                                | (]] Ainda não é cadastrado?                      |
|                                                                                    | Clique aquil                                     |
|                                                                                    |                                                  |
|                                                                                    |                                                  |
|                                                                                    |                                                  |

| and an exception.             |            |                  |       |                    |                         |
|-------------------------------|------------|------------------|-------|--------------------|-------------------------|
| Harmer California             | En         | esanų.           |       |                    |                         |
| Ruths Securi                  | Esc        | ola de Extensão  |       |                    |                         |
| anter im Abritadin Educ wojim |            |                  |       |                    |                         |
| (ni) 90212                    |            | 12765000176      |       | Samere careres :   |                         |
| inarregião E classical        |            | Jourso           |       |                    |                         |
| transfe National              | har        | ŧo .             |       |                    |                         |
| Company of the Parameters     |            |                  |       |                    |                         |
| Plus Ar Place Marens          |            |                  |       | Nº 1001 Carrier    | mente: Prédia da Rebona |
| Barris Elarda Garaido         | Date: Came | 644              | 10.00 | 1208297            | Latan SP -              |
|                               |            |                  |       |                    |                         |
| Contrition and Improve        |            |                  |       |                    |                         |
| reame Completes               | Jac        | paying Rodrigues |       |                    |                         |
| Terrettariar                  | (19        | 1.35214646       |       | Thereast comments  |                         |
|                               | 1.000      | 1 36214646       |       | (Domenta edeneroa) |                         |
| Tac.                          |            |                  |       |                    |                         |
| fai<br>truit                  | jaci       | velonge decara   | 1.684 |                    |                         |

Preencha todos os campos o clique para continuar.

### opções do menu

Confira as opções de navegação.

1) Início: voltar a tela principal do sistema.

2) Editar meus dados: opção para editar os dados cadatrados.

<section-header><text><text><list-item><list-item><list-item><text>

Menu do sistema.

### cadastrar nova vaga

Para cadastrar uma nova oportunidade do mercado de trabalho verifique as instruções.

1) Acesse o item no meu: Banco de Talentos -> Cadastrar nova vaga.

2) Preencha o primeiro bloco com: Dados da vaga.

3) Após o primeiro bloco deverá ser preenchido os itens da área: Áreas de interessa da empresa. Lembrando que as escolha deste bloco que determinarão os alunos que receberão a vaga e assim poderão se candidatar ao processo seletivo.

4) Escolhidas as palavras clique no botão:"Vincular e prosseguir..."

5) O próximo passo é escolher quais cursos você desejará divulgar. Esta escolha definirá os alunos que receberão um aviso sobre a nova oportunidade, ou seja, somente os alunos ligados aos cursos escolhidos ficarão sabendo da sua vaga.

| EXTENSA                                                                                                    | *                                                                                                    |                                                                                                    |                                                                                                    |                                                                                                    | 0                                                                                                    |
|----------------------------------------------------------------------------------------------------|----------------------------------------------------------------------------------------------------|----------------------------------------------------------------------------------------------------|----------------------------------------------------------------------------------------------------|----------------------------------------------------------------------------------------------------|----------------------------------------------------------------------------------------------------|
| Index and Worked in Line                                                                                                    |                                                                                                    |                                                                                                    |                                                                                                    |                                                                                                    |                                                                                                    |
| Date:                                                                                                    |                                                                                                    |                                                                                                    |                                                                                                    |                                                                                                    |                                                                                                    |
| Cadastee da m                                                                                                    |                                                                                                    |                                                                                                    |                                                                                                    |                                                                                                    |                                                                                                    |
| (/Hegili Tedeociana                                                                                                    | (e.d. manter)                                                                                                    |                                                                                                    |                                                                                                    |                                                                                                    |                                                                                                    |
| COLUMN TWO IS NOT                                                                                                    |                                                                                                    |                                                                                                    |                                                                                                    |                                                                                                    |                                                                                                    |
| TRate of Friday.                                                                                                    |                                                                                                    |                                                                                                    |                                                                                                    |                                                                                                    |                                                                                                    |
| Parada in Inscriptor                                                                                                    | or 10-3                                                                                                    |                                                                                                    |                                                                                                    |                                                                                                    |                                                                                                    |
| Local Division                                                                                                    | Alderik [                                                                                                    | Annate 120 1                                                                                                    | 6                                                                                                    |                                                                                                    |                                                                                                    |
| Contractor and state                                                                                                    |                                                                                                    |                                                                                                    |                                                                                                    |                                                                                                    |                                                                                                    |
| 1494                                                                                                    | **0.00                                                                                                    | DAleman                                                                                                    |                                                                                                    |                                                                                                    |                                                                                                    |
| Descripto                                                                                                    |                                                                                                    |                                                                                                    |                                                                                                    |                                                                                                    |                                                                                                    |
| live arithmet                                                                                                    |                                                                                                    |                                                                                                    |                                                                                                    |                                                                                                    |                                                                                                    |
| Contraction of Contract                                                                                                    |                                                                                                    |                                                                                                    |                                                                                                    |                                                                                                    |                                                                                                    |
| Contraction of the local distribution of the local distribution of the   |                                                                                                    | The second second second second second second second second second second second second second second second se                                                                                                    |                                                                                                    |                                                                                                    |                                                                                                    |
|                                                                                                    | 0.00 00 00 00 00                                                                                                    | IO. Determents                                                                                                    | 36.01.45.174.00                                                                                                    |                                                                                                    |                                                                                                    |
| tenene ant liss fit                                                                                                    | Disease Disease                                                                                                    | Desense Desense                                                                                                    | or Distance                                                                                                    |                                                                                                    |                                                                                                    |
| teneren ant bes fit                                                                                                    | Distance Distance                                                                                                    | Descarat Descara                                                                                                    |                                                                                                    | D spectrum                                                                                                    | D againgto                                                                                                    |
| terrer ort das fr                                                                                                    | Disease Disease                                                                                                    | Descent Descent                                                                                                    | C sentences                                                                                                    | D, apparate<br>D modelers                                                                                                    | D ayongton<br>D an                                                                                                    |
| reren en las fr                                                                                                    | Disease Disea                                                                                                    | Desenant Desenary<br>D second statistically<br>D second statistically<br>d second statistically<br>second statistically<br>second statisticall                                                                                                    | Distantioner                                                                                                    | D synamus<br>D modern<br>D hant to base                                                                                                    | C ayungita<br>C an<br>C degeting                                                                                                    |
| Terrera ant an fr                                                                                                    | Disease Disea<br>Disease<br>Disease<br>Disease<br>Diseases                                                                                                    | Descent Descent                                                                                                    | Dreeperteren     Aprilia familie     Aprilia familie     Aprilia familie     Aprilia familie     Aprilia familie     Aprilia familie                                                                                                    | Aprix man     Aprix man     Aprix man     Aprix man     Aprix Deleter     Aprix Deleter     Aprix Deleter                                                                                                    | II aprospile                                                                                                    |
| Incom ant an Br                                                                                                    | Diseases Disease<br>Disease<br>Disease<br>Diseases<br>Diseases<br>Diseases                                                                                                    | Director Directory<br>and Anticipations<br>and Anticipations<br>anticipation<br>anticipation                                                                                                    | or Disease terms<br>another terms<br>another terms<br>another<br>another                                                            | D systemate<br>D registers<br>D toops<br>D toops<br>D reserve                                                                                                    | C arrespice                                                                                                    |
| Incom ant an Br                                                                                                    | Chengras Eltere                                                                                                    | Elevenen Elevening<br>energiesen<br>annen<br>energiesen<br>fangesen<br>fangesen<br>fa | an Direksen tennen<br>anstanden finden<br>anstanden<br>anstan                                                                                                    | D April Page<br>D registers<br>D trapped<br>D trapped<br>D trapped<br>D trapped                                                                                                    | C synnythe<br>C sea<br>C sea<br>C second<br>C second<br>C secon |
| Income est and de                                                                                                    | Characteria Characteria<br>Salation<br>Characteria<br>Autoria<br>Characteria<br>Characteria                                                                                                    | Dreener Greening     energiese Greening     energiese     energiese     energiese     formingtes     formingtes     formingtes     formingtes     formingtes                                                                                                    | Direkşer Nereni<br>Ayrısılar (yuna)<br>Ayrısılar (yuna)<br>Ayrışılar<br>Ayrışılar<br>Ayrışışışışılar<br>Ayrışışışışılar<br>Ayrışışışışılar<br>Ayrışışı                                                                                                    | Approximate     Approximate     Approxima                                                                                                    | C synaptic<br>C se.<br>C despires<br>C terminal<br>C formula<br>C formula<br>C formu                                                                      |
| teren art ka fil                                                                                                    | Noriges District     Noriges     Noriges     Noriges     Noriges     Instancement     Instancement     Instancement     Instancement     Noriges     Noriges                                                                                                    | Directory Directory     one of the posterior     one of the posterior     one of the posterior     one of the posterior     one of the posterior     one of the posterior     one of the posterior     one of the posterior                                                                                                    | Aprilation Termine     Aprilation Termine     Aprilation Termine     Aprilation     Aprilation     Aprilat                                                                                                    | Ayramaga     readors     readors     readors     tongs     tong     tongs     tongs     ton                                                                                                    | C aprospin<br>c as<br>despine<br>C annelli<br>C annelli<br>C anne                                                                                                    |
| Derens ant bar de                                                                                                    | Nortigen District     Nortigen     Nortigen     Nortigen     Nortigen     Nortigen     Nortigen     Nortigen     Nortigen     Nortigen     Nortigen     Nortigen                                                                                                    | Elevenat Eleveny<br>energiesen<br>energiesen                                                                                                    | Direspentances     Annotest Fermi     Annotest Fermi     Annotest Fermi     Annotest     Annotest     Annotest     Annotest     Annotest     Annotest     Annotest     Annotest     Annotest     Annotest     Annotest     Annotest     Annotest     Annotest     Annotest     Annotest     Annotest     Annotest                                                                                                    | Aprenetation     Aprenetation     A                                                                                                    | Agrospie     Ann     Agrospie     Ann     Agrospie     Agrospie                                                                                                    |
| Derens ant bar de                                                                                                    | Dissuper: Dissue<br>Dissue<br>Autor<br>Autor<br>Contract<br>Contract<br>Dissues<br>Dissues<br>Dissue                                                                                                    | Elimenta Elimenta<br>atentingiatente<br>atentingiatentente<br>atentingiatentente<br>atentingiatententententententent                                                                                                    | Company Service     Applicable Control     Applicable Control     Service     Applicable     Applicable     Applicable     Applicable     Service     Service                                                                                                    | Aprenetation     Aprenetation     Annot the bisme     Sources     Torques     Description     Description     Torques     Torques     Torques     Torques     Torques     Torques     Torques     Torques     Torques                                                                                                    | Aproaption     Aproaption     A                                                                                                    |
|                                                                                                    | Dissipa Disso<br>Disso<br>Auto<br>Auto<br>Au                                                                                                    | Elimente Elimente<br>elimente de la compositione<br>elimente<br>elimente                                      | Conservations     Conservations     Annument     Annument     Ann                                                                                                    | Aprice Maple     Aprice Maple     Manuface     Manuface     Manuf                                                                                                    | Aproxylin     Magnetical     Magnetical     Security      Security                                                                                                    |
| torto en la la                                                                                                    | Dimensional Contention<br>Distances of the second second sec                                                                                                    | Elimenta Elimenta<br>escatoregistretta<br>escatoregistretta<br>escatoregistr                                                                                                    | Crasper Server     Aport Content Server     Aport Content Server     Aport Content Server     Aport Content Server     Content Server     Content Server     Content Server     Content Server     Content Server     Content Server     Content Server     Content Server     Content Server     Content Server                                                                                                    |                                                                                                    | Aproxytic     m     m     m     m     m     m     m     m     m     m     m     m     m     m     m     m     m     m     m     m     m     m     m     m     m     m     m     m     m     m     m     m     m     m                                                                                                    |
| Toronton and the de-<br>pendence of the second second | Conservation Conservation<br>Conservation<br>Con                                                                                                    | Elineratura Elineratura<br>elineratura elineratura<br>elineratura<br>elinera                                                                                                    |                                                                                                    | Appendique     Appendique     A                                                                                                    | Agenergice     An     An                                                                                                    |
|                                                                                                    | Description Description     Apple of     Apple of     Apple     Apple of     Apple of     Apple     Apple of     Apple     Apple o                                                                                                    |                                                                                                    |                                                                                                    |                                                                                                    | Agrangito     An     An                                                                                                    |
|                                                                                                    | Description Description     Second Description     Second Description     Description                                                                                                    | Directors Directors<br>directors directors<br>directors<br>di                                                                        | Constants of sectors     Constants of sectors     Sectors     Sectors                                                                                                    | Arrange<br>results<br>Anartis See<br>Anartis See                                                                                                    | Aproxytic<br>Ann<br>Ann<br>Ann<br>Anne<br>Anne                                                                                                    |
| Total and a second second seco   | Brancess     Access     Accesss     Accesss     A                                                                                                    | Directed Director<br>according<br>according<br>acc                                                                      | es Direportante<br>Autoritation<br>Second<br>Second | A serverware resolution A serverware resolution A serverware resolution A serverware resolution R serverware resolution R serverware R serverware R                                                                                                    | Aproxycle     Aproxycle     Any     Aproxyce     Aproxyce     Apr                                                                                                    |
|                                                                                                    | Images         Director           Images         Apple           Images         Apple           Images         Apple           Images         Apple           Images         Apple           Images         Apple           Images         Apple           Images         Apple           Images         Images           Images         Apple           Images         Apple                                                                                                    | Unexes Unexes<br>accession<br>accession<br>accessi                                                                      | es Dispersioner<br>Autoritationer<br>Autoritatione                                                                                                    | Arrange<br>resolution<br>based of a large of<br>arrange<br>arrange<br>arran | Aproxycia<br>Aproxycia<br>Aproxycia<br>Indexectia<br>Indexectia                                                                                                    |
| Inners pre las di                                                                                                    | Description Control     Advancement     Advancement     A                                                                                                    | Diverse Diverse           anomic optimistic           anomic optimistic                                                                                                    | ab         Display: Name           Ab         Display: Name           bisseling         Secondary           bisseling         Secondary                                                                                                    | Arran Arran Arr<br>Arran Arran Arran Arran Arran Arran Arran Arran Arran Arran Arran Arran Arran Arran Arran Arran Arran Arran Arran Arran Arran Arran Arran Arran Arran Arran Arran Arran Arran Arran Arran Arran Arran Arran Arran Arran Arran Arran Arran A                                                                                                    | Aproxycial<br>Any<br>Any                                                                                                    |
|                                                                                                    |                                                                                                    | Inverse         Inverse           Inverse         Inverse                                                                                                    | es Dispertenesse<br>Autoresse<br>Autoresse<br>Auto                                                                                                    | Arate Analysis     Arate Analysis     Analysis     A                                                                                                    | Aproxycle     Any Market     Any Market     An                                                                                                    |
| Torona pre las de las d   | Images         Data           Images         American           Images         American           Images         American           Images         Images           Images         Images           Images <td>Directors Directors</td> <td>es Direporteners<br/>Autores<br/>Autores<br/>Aut</td> <td>Arran Arran Arr</td> <td>Aproxycle     Aproxycle     Aproxyce     Aproxyce</td>                                                                                                    | Directors Directors                                                                                                    | es Direporteners<br>Autores<br>Autores<br>Aut                                                      | Arran Arran Arr                                                                                                    | Aproxycle     Aproxycle     Aproxyce     Aproxyce                                                                                                    |
| Instance pres and de la constance de la constance de la consta   | Description Control     Control     Contro     Control     Control     Control     Control     Control     Co                                                                                                    | Discuss Discuss           accession           accession                                                                                                    | <ul> <li>Disperimentation</li> <li>Antistantial</li> <li>Antistantial</li> <li>A</li></ul>                                                                                                    | Aran Arange<br>angener<br>angener                                                                                                    | Approximation     Approximation     Approxi                                                                                                    |
| Internet and the second second s                                                                                                    | Image:         Descent           Image:         Americ           Image:         Americ           Image:         Americ           Image:         America           Image:         America <tr< td=""><td>Directors Directors<br/>a sector<br/>a sector<br/>a sec</td><td>es Disput Verse<br/>Autores<br/>Autores<br/>Auto</td><td>Aracener<br/>Aracener<br/>Aracenen<br/>Aracener<br/>Aracener<br/>Aracener<br/>Aracener<br/>Aracener<br/>Aracener<br/>A</td><td>Approximation     Approximation     Approxi</td></tr<> | Directors Directors<br>a sector<br>a sector<br>a sec                                  | es Disput Verse<br>Autores<br>Autores<br>Auto                                                      | Aracener<br>Aracener<br>Aracenen<br>Aracener<br>Aracener<br>Aracener<br>Aracener<br>Aracener<br>Aracener<br>A                                               | Approximation     Approximation     Approxi                                                                                                    |
|                                                                                                    | Interpret Constraints Interpret Constraints                                                                                                    | Directors Directors                                                                                                    | es Direportement<br>Autoritation Constraints<br>Autorement<br>Autorement                                                                                                    | A serie man<br>manufactorial<br>manufactorial<br>manufac                                                                                                    | Image: second second                                                                                                    |

Cada curso da Extecamp possui **palavas-chaves** para definir seu conteúdo, através delas encotraremos o canditado para a sua vaga.

| // Oferecer yapa aos cursos                                                                                                    |                                                                            |                                    |                       |
|----------------------------------------------------------------------------------------------------|----------------------------------------------------------------------------|------------------------------------|-----------------------|
| Gravaranen de soutra comanden, barreter                                                                                                    | an informações de Liadordo de Ro                                           | a especta, accession appara carate | ana ka wata makana i  |
| Verifigad bis cizivita e onte inter ette augus barra                                                                                                    | a stall densite taxe into organisate i                                     | bulgets.                           |                       |
| Cursos com furmas sm andament                                                                                                    | a j                                                                        |                                    |                       |
| HOME                                                                                                    | -064                                                                       | ANTIDADE DE OFEREZIMENTOS          | GUANTIDADE DE AL UN   |
| CONTRACTOR ESTIMATENAN DE EMPRESAN                                                                                                    |                                                                            |                                    | .436                  |
| Currens com turmes concluides                                                                                                    |                                                                            |                                    |                       |
| NONE                                                                                                    | 00                                                                         | ANTIGALIA DA OCTUR CANUNCTUR       | GERWITCHER DE ALLOW   |
| Venueles a generation of                                                                                                    |                                                                            |                                    |                       |
| BUDDAR CELIDIALE DIQUÍA DA MUNAR                                                                                                    | ~                                                                          |                                    | * =                   |
| the statement of the statement of the st | modalik vetanik set-entitik Car<br>eko statuar Albioteta Sar<br>fall Satur | ter I detante Annen Charte anne    | : 11: <del>-</del> 81 |

# gerenciar vagas

Veja todas as opções disponibilizados pelo sistema para que você gerencie suas vagas cadastradas.

1) No menu do sistema acesse: Banco de Talentos -> Todas as vagas.

2) Na página você visualizará uma tabela com todas as suas vagas já cadastradas.

**a. Nome da Vaga:** título escolhido para a vaga.

**b. Período de inscrição:** período em que os alunos poderão se candidatar ao processo seletivo.

c. Qtd. interessados: quantidade de alunos que já se candidataram a vaga.
d. Ações: opções de gerenciamento de cada vaga.

**e. Status Proc.Seletivo:** indica se a vaga já foi publicada ou não para os alunos selecionados.

| - |
|---|
| r |
|   |

Banco de Talentos Ublie a taleia aces para gerenciar en vages de tratalho que ecca adicionau em sereo octave admone um nova

es as vagas

| Norea da Vaga            | Periods aniegito            | Of Linternetable | Actes | Status Proc.Selettus |
|--------------------------|-----------------------------|------------------|-------|----------------------|
| NIQUITETO                | Die 17/0/2012 eté 17/6/2012 | 0                | /w×   | NÃO DIVULUADA        |
| ADMINISTRADOR DE REDER   | De 8/8/2012 48 9/9/2012     | 0                | /wx   | NÃO DIVULOADA        |
| ADMINISTRADOR DE REDES   | De 89/2012 Mil 0/9/2012     | ii .             | 14×   | NÃO DIVULOADA        |
| ADMINISTRADOR DE PÉDES   | De 8/9/2012 MF 8/9/2012     | 0                | 14.X  | NÃO DIVAJOADA        |
| ADMINISTRADOR DE REDES   | De 8/8/2012 x84 8/9/2012    | 0                | 14×   | NÃO DIMULOADA        |
| ADMINISTRAD-OR DE REEKS  | De 8/02812 Mé 8/9/2012      | 1                | 14.8  | NÃO DRAJLGADA        |
| ADMINISTRADIOR DE REDEIL | De W6/2012 ## 8/9/2012      | 0                | 14×   | NÃO DIVIJURADA       |
| BUGGAL STREET            | De 9922012 M6 8/8/2012      | 0                | /4.×  | INFO DAVICOADA       |
| ADMINISTRADOR DE REDES   | De 89/2012 x88 8/9/2012     | 0                | 14.8  | NÃO DIMULOADA        |

#### Opções de ações:

- 📝 Editar dados da vaga.
- 🚲 Vincular vaga.
- 🗶 Excluir vaga.
- Divulgar vaga.
- 🚫 Desativar vaga.

## acompanhar vagas

Depois que sua vaga é divulgada aos nossos alunos você poderá verificar em tempo real os inscritos no processo seletivo.

1) No menu do sistema acesse: Banco de Talentos -> Todas as vagas.

2) Na tabela de vaga, escolha uma e clique.

3) Abrirá a tela: Acompanhamento da vaga, nesta áreas você poderá ver todos os interessados, currículos e dados para contato para que você possa dar continuidade as atividades práticas do seu processo de contratação.

| "Official of Paral In Decored"                                                                                                    |                                                               | Decader Skeles |
|----------------------------------------------------------------------------------------------------|---------------------------------------------------------------|----------------|
| // Acompanhamento da vag                                                                                                    | ga .                                                          |                |
| In white the source of manual to an iteration                                                                                                    | ar allafor o andarando dos jeuroseuro seletivos cadastracios. |                |
| Hole de segue Anaujoi No Do 2011/2000<br>Pariode de Norschael de Indez pois Intest<br>La de de segue conservant<br>Deventante de segue o<br>Seatembrie de Seatembrie<br>Deventante de Seatembrie<br>Beanschael Thomas<br>Beanschael Cholo<br>Register Constangual (CLT<br>Register Constangual (CLT<br>Register Constangual (CLT | u.                                                            |                |
| CANCIENT TON MINISTERION                                                                                                    |                                                               |                |
| Apress:                                                                                                    |                                                               |                |
| ACCURENT RECEIPTION OF DESCRIPTION                                                                                                    |                                                               |                |
| Tuture de mineresation: 1                                                                                                    |                                                               |                |

## fale conosco

### **ENDEREÇO:**

Escola de Extensão - UNICAMP Rua Roxo Moreira, 1831 / Campinas / SP

### ENDEREÇO PARA CORRESPONDÊNCIA:

Escola de Extensão - UNICAMP Caixa Postal 6085 / CEP: 13083-970 Campinas-SP

### **TELEFONES:**

(19) 3521-4646 / 3521-4647

### FAX:

(19) 3521-4645

#### E-MAIL:

extecamp@extecamp.unicamp.br

#### SITE:

www.extecamp.unicamp.br

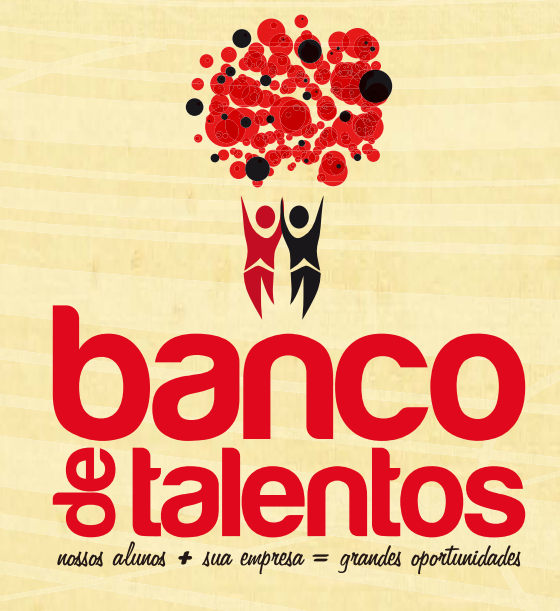

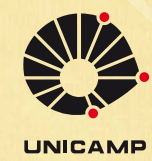

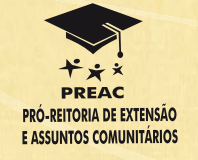

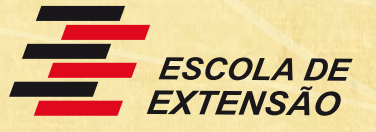

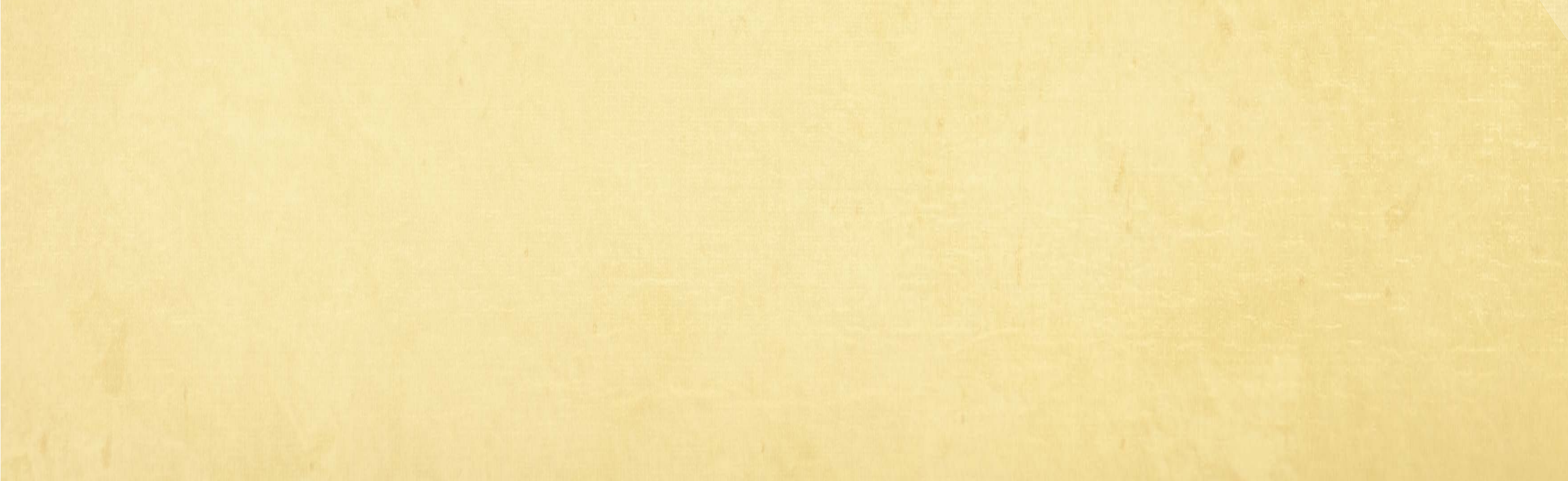